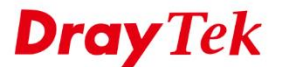

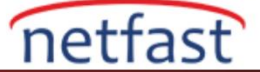

## LINUX'TA VIGORACS 2'Yİ UPGRADE ETME

Bu belge VigorACS 2'nin Linux platformunda nasıl upgrade edileceğini gösterecek. ACS 2, Ubuntu, OpenSUSE, CentOS, Debian ve RedHat dahil olmak üzere tüm Linux dağıtımlarıyla uyumludur. Burada örneğin CentOS 7 kullanacağız.

ACS'yi upgrade etmeden önce, lütfen aşağıdaki öğeye dikkat edin:

- VigorACS 2'nin en son sürümünün kurulum dosyasını edinmek için lütfen yerel distribütörünüzle iletişime geçin.
- Bu makale, VigorACS 2'nin Linux platformunda upgrade edilmesi için hazırlanmıştır.

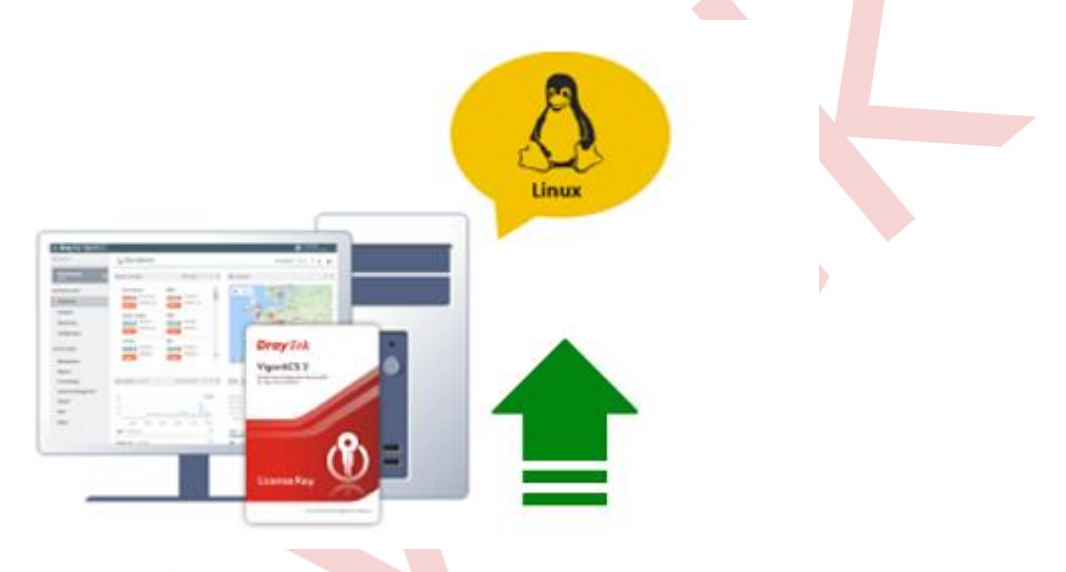

## Linux'ta VigorACS 2'yi Upgrade Etmek

- 1. ACS 2'yi upgrade etmeden önce, lütfen **root privilege** kullandığınızdan emin olun, ayrıca VigorACS 2 için gerekli bazı bağımlılıklar vardır.
  - unzip (yükleme komut dosyasını çalıştırmadan önce gerekli)
  - bzip2 (yükleme komut dosyasını çalıştırmadan önce gerekli)
  - net-tools (Kurulum dosyasına dahil edilmiştir)
  - vim (Kurulum dosyasına dahil edilmiştir)
  - libaio1/libaio-devel (MariaDB 10 bağımlılıkları, kurulum dosyasına dahil edilmiştir)
  - epel-release/cabextract/xorg-x11-font-utils/fontconfig (linux dağıtımıyla minimum kurulumunuz varsa font paketi gereklidir. Kurulum dosyasına dahil edilmiştir)
  - libcap (libcap, ACS 2.4.0'dan bu yana paket yakalama özelliği için gereklidir. Kurulum komut dosyasına dahil edilmiştir)

NOT: Standart Linux dağıtımları için yükleme komut dosyası gerekli bağımlılıkların çoğunu içermelidir, ancak yaygın olmayan bir dağıtım kullanıyorsanız, bağımlılıkları manuel olarak yüklemeniz gerekebilir.

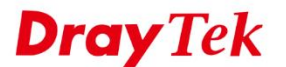

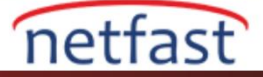

[root@localhost ~]# yum search bzip2 unzip Loaded plugins: fastestmirror Loading mirror speeds from cached hostfile extras: mirror01.idc.hinet.net \* updates: mirror01.idc.hinet.net ===== N/S matched: bzip2 ==== bzip2-devel.i686 : Libraries and header files for apps which will use bzip2 bzip2-devel.x86\_64 : Libraries and header files for apps which will use bzip2 bzip2-libs.i686 : Libraries for applications using bzip2 bzip2-libs.x86\_64 : Libraries for applications using bzip2 perl-Compress-Raw-Bzip2.x86\_64 : Low-level interface to bzip2 compression : library bzip2.x86\_64 : A file compression utility ======== N/S matched: unzip = unzip.x86 64 : A utility for unpacking zip files Name and summary matches mostly, use "search all" for everything.

1. /usr/local/vigoracs/VigorACS/bin yoluna gidin ve vigoracs.sh dosyasını yürütün. Önce VigorACS2 servisini durdurmak için index girin.

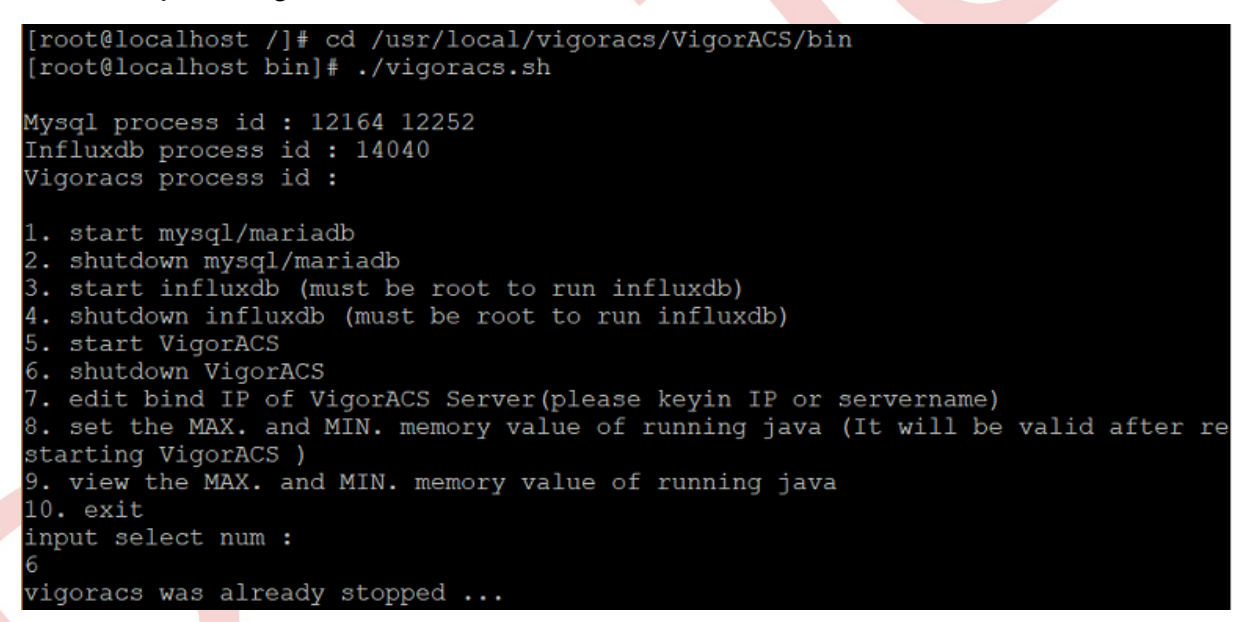

2. VigorACS 2'in kurulum paketini indirin ve **#bzip2 -cd VigorACS\_Unix\_Like\_xxxxx\_xxxx.tar.bz2** | **tar xvf** - veya **#tar -jxvf VigorACS\_Unix\_Like\_xxxxxx\_xxxx.tar.bz2** komutuyla paketi çıkarın.

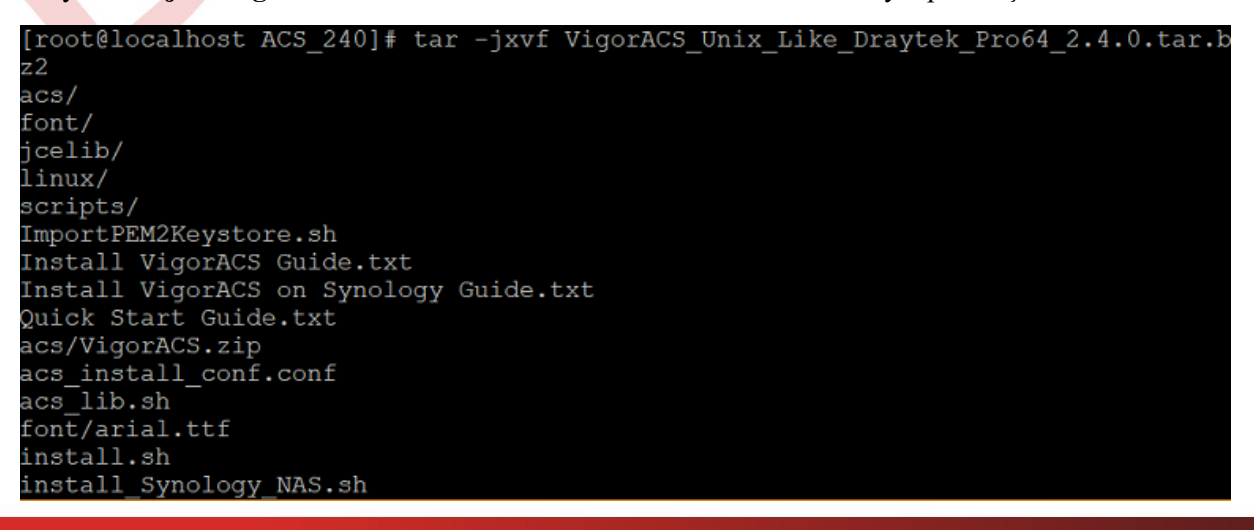

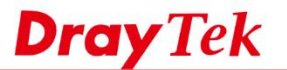

- netfast
- 2. #chmod 755 install.sh uninstall.sh komutu ile install.sh ve uninstall.sh dosyasının privilege'ini değiştirin.

| [root@localh | 103 | st ACS | 5_240 | ]# chmo | od 79 | 55 : | install | l.sh uninstall.sh         |
|--------------|-----|--------|-------|---------|-------|------|---------|---------------------------|
| [root@localh | 102 | st ACS | 5_240 | # 11 ;  | *.sh  |      |         |                           |
| -rw-rr       | 1   | root   | root  | 7211    | Dec   | 17   | 03:38   | acs_lib.sh                |
| -rw-rr       | 1   | root   | root  | 5737    | May   | 10   | 2018    | ImportPEM2Keystore.sh     |
| -rw-rr       | 1   | root   | root  | 73372   | Jul   | 30   | 04:27   | install_acs_jboss.sh      |
| -rw-rr       | 1   | root   | root  | 19850   | Sep   | 5    | 2017    | install_acs_jdk.sh        |
| -rw-rr       | 1   | root   | root  | 83419   | Dec   | 17   | 20:35   | install_acs.sh            |
| -rwxr-xr-x.  | 1   | root   | root  | 83419   | Dec   | 18   | 02:07   | install.sh                |
| -rw-rr       | 1   | root   | root  | 18738   | Sep   | 5    | 2017    | install sqlite openjdk.sh |
| -rw-rr       | 1   | root   | root  | 18695   | Sep   | 5    | 2017    | install sqlite.sh         |
| -rw-rr       | 1   | root   | root  | 19179   | Sep   | 5    | 2017    | install Synology NAS.sh   |
| -rw-rr       | 1   | root   | root  | 20110   | Sep   | 5    | 2017    | install_user_vigoracs.sh  |
| -rwxr-xr-x.  | 1   | root   | root  | 4673    | Dec   | 17   | 03:38   | uninstall.sh              |

3. ./İnstall.sh kurulum dosyasını yürütün. Yükleme programı önce bazı bağımlılıkları yüklemenizi isteyebilir. Daha önce kurduysanız, **n**'yi tıklayarak bu işlemi yok sayabilirsiniz.

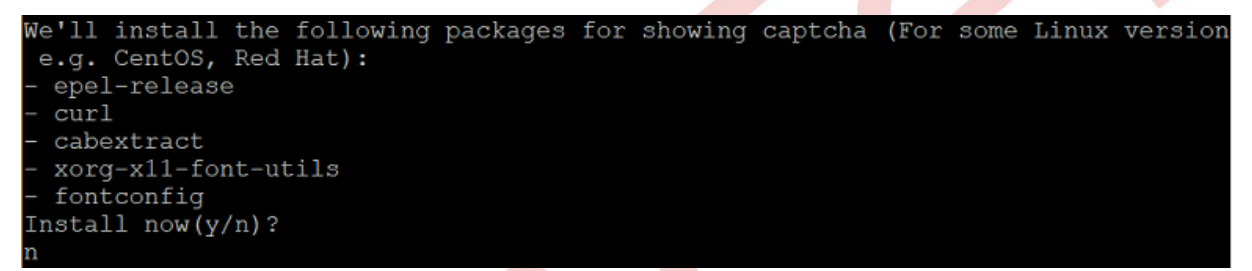

4. InfluxDB'yi kurun: ACS'yi 2.4.0'dan önceki sürümden upgrade ederseniz, ACS'nin istatistik grafik verilerini kaydetmek için influxDB'yi kurmak için " **3** " seçeneğini girin . Daha önce influxDB'yi kurduysanız, bu adımı görmezden gelebilirsiniz.

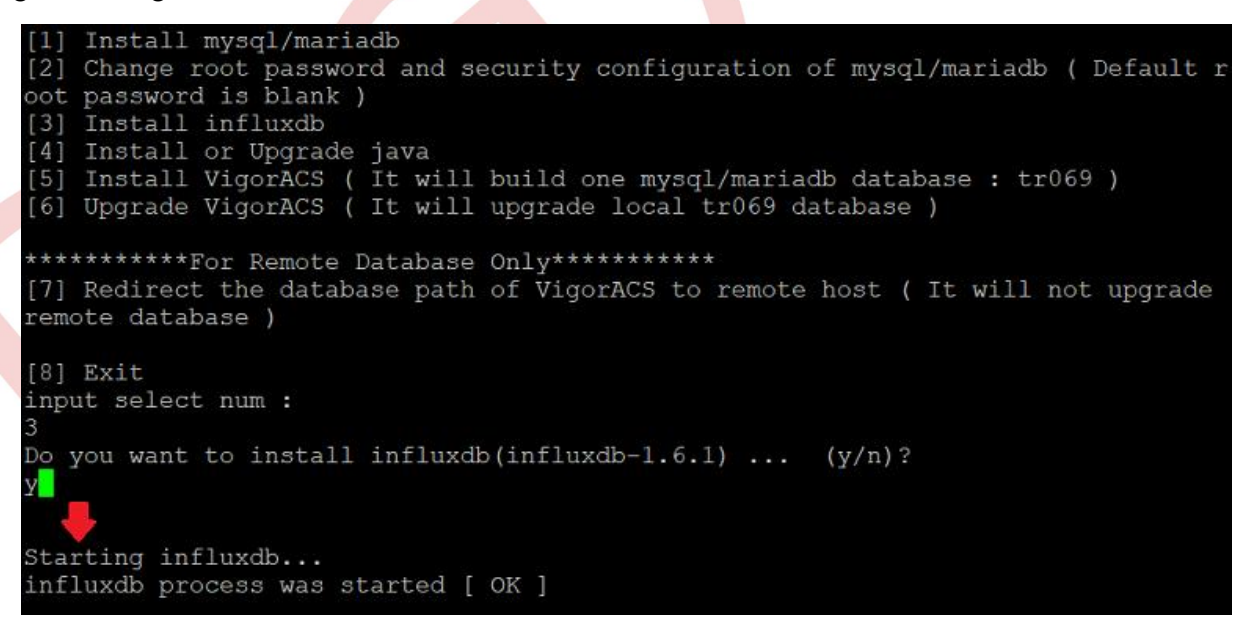

 OpenJDK'yı upgrade edin: OpenJDK'niz en son sürümüne geçtiyse, bu adımı göz ardı edebilirsiniz. Java'yı (OpenJDK) upgrade etmek için " 4 "seçeneğini girin . ACS 2.4.0, OpenJDK 1.8.0\_181 ile uyumludur, daha eski sürümü kullanıyorsanız, lütfen OpenJDK'yı güncelleyin.

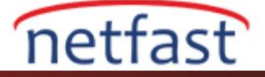

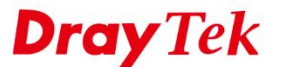

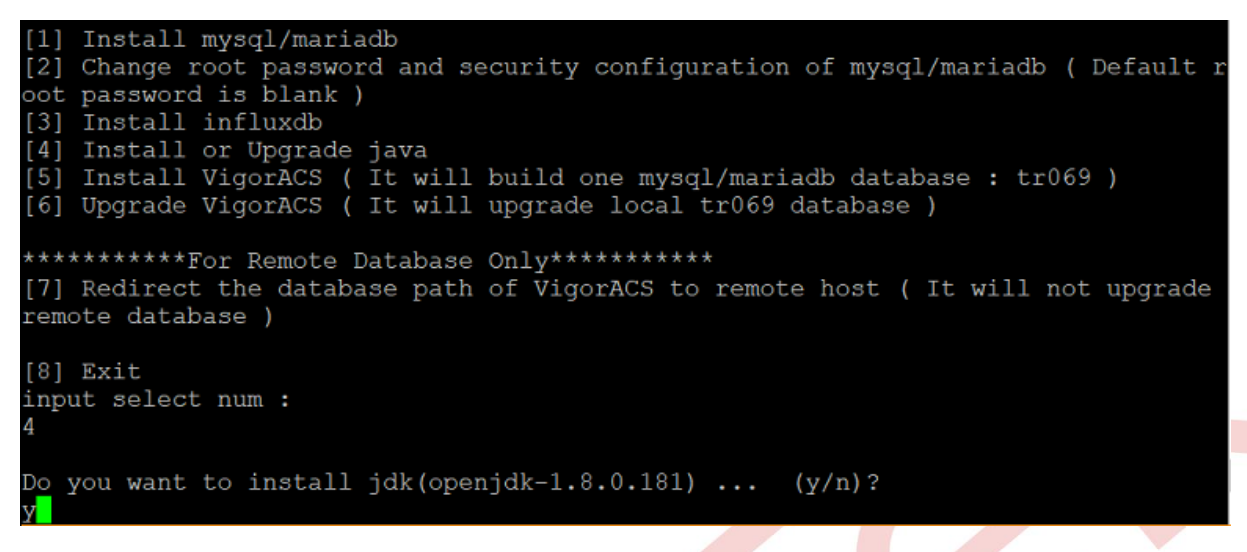

 VigorACS 2'yi upgrade etme: VigorACS'ı upgrade etmek için "6 " seçeneğini girin . MySQL şifresini girmeniz istendiğinde, hala varsayılan şifreyi kullanıyorsanız ve veri tabanına başarıyla erişebildiğinizden emin olmak için doğrudan "Enter" tuşuna basın. Son olarak, TR-069 veri tabanının başarıyla oluşturulduğunu onaylayın ve komut dosyasından çıkmak için seçenek 8'e basın.

NOT: Şifreyi unuttuysanız, MySQL şifresini sıfırlamak için **MySQL şifremi unuttuysam ne yapabilirim?** makalesine başvurabilirsiniz.

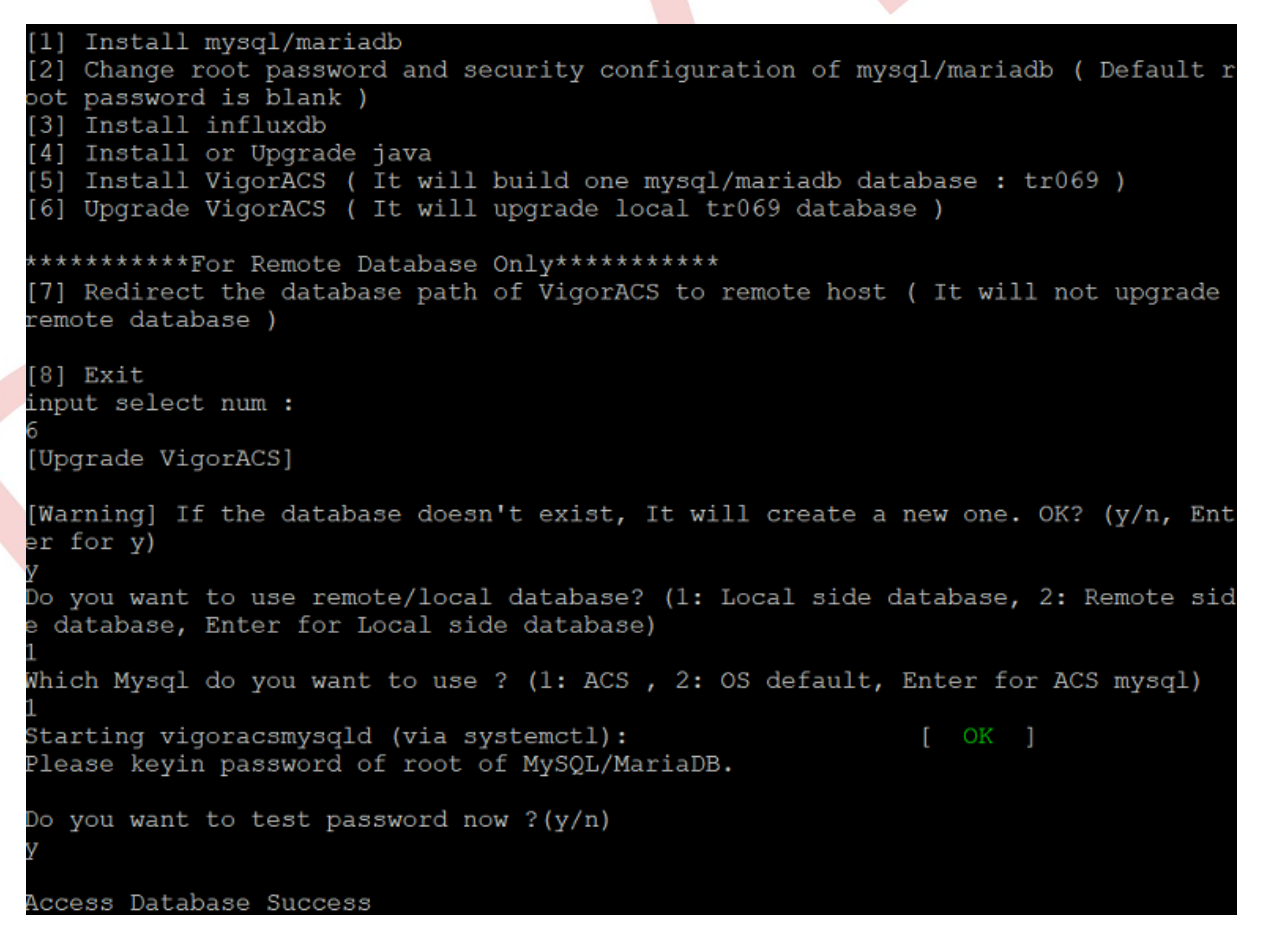

2. Tüm kurulu adımları tamamladıktan sonra, VigorACS klasörüne /usr/local/vigoracs/VigorACS/bin/ yoluna gidin ve ./vigoracs.sh'ı yürütün. VigorACS servisini başlatmak için index numarasını girin.

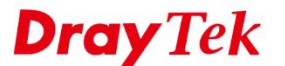

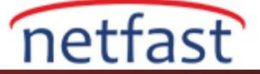

| 1. start mysql/mariadb                                                           |
|----------------------------------------------------------------------------------|
| 2. shutdown mysql/mariadb                                                        |
| 3. start influxdb (must be root to run influxdb)                                 |
| 4. shutdown influxdb (must be root to run influxdb)                              |
| 5. start VigorACS                                                                |
| 6. shutdown VigorACS                                                             |
| <ol><li>edit bind IP of VigorACS Server(please keyin IP or servername)</li></ol> |
| 8. set the MAX. and MIN. memory value of running java (It will be valid after re |
| starting VigorACS )                                                              |
| 9. view the MAX. and MIN. memory value of running java                           |
| 10. exit                                                                         |
| input select num :                                                               |
| 5                                                                                |
| Starting vigoracs:                                                               |
| [OK]                                                                             |
|                                                                                  |
| Mysql process id : 12164 12252                                                   |
| Influxdb process id : 14040                                                      |
| Vigoracs process id : 14666 14673                                                |

1. ACS'ye giriş yapın ve sunucunun yeni sürüme geçip geçmediğini kontrol edin.

| <b>■ Dray</b> Tek VigorACS2 |                   |                             |           | System Time<br>18:50 26/12/201 |
|-----------------------------|-------------------|-----------------------------|-----------|--------------------------------|
| Q Search                    |                   |                             |           |                                |
| Root Network                | New Devices       |                             |           |                                |
|                             | Action IP Address | Device Name                 | Device T  |                                |
| NETWORK MENU                | 192.168.66.7      | 1:8080 2925Vac_001DAAF06DF0 | Vigor292  |                                |
| Dashboard                   | 192.168.66.7      | 10:80 910C_001DAA7F4D24     | VigorAP 9 |                                |
| Statistics                  | 192.168.66.7      | 12:80 2830Vn_00507F708090   | Vigor283  |                                |
| Monitoring                  | 192.168.66.7      | 12:80 FAE_2926              | Vigor292  |                                |
| Configuration               | •                 |                             | •         |                                |
| SYSTEM MENU                 |                   |                             |           |                                |
| Maintenance                 |                   | <b>Iee ee</b> 1/1           | ▶ ▶       |                                |
|                             |                   |                             |           |                                |

## Vigoracs 2 Servislerinin Başarılı Bir Şekilde Başlatılıp Başlatılmadığı Nasıl Kontrol Edilir?

VigorACS 2 normal bir şekilde çalışamıyorsa, lütfen sunucu günlüğünde path'de bulunabilecek bir başlangıç mesajı olup olmadığını kontrol edin:

tail -f /usr/local/vigoracs/VigorACS/server/default/log/server.log

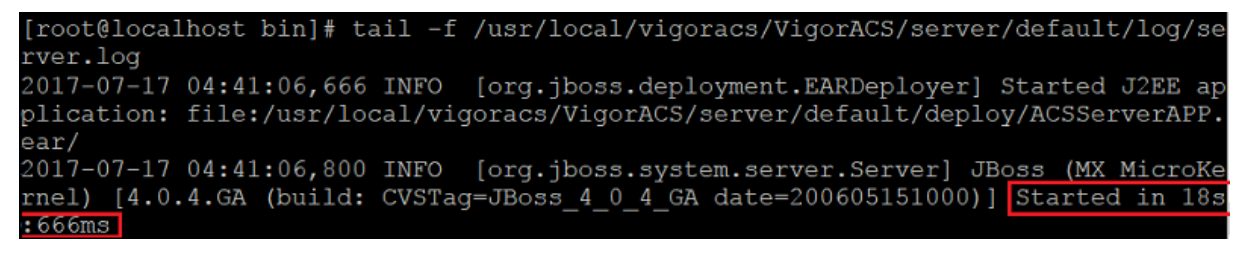

İletiyi Syslog'da görmediyseniz, lütfen günlüğü ve tüm VigorACS kurulum bilgilerini netfast teknik desteğine gönderin.